### **PROCEDURE FOR ONLINE PAYMENT OF FEES**

#### Login to erp.mlcuniv.in

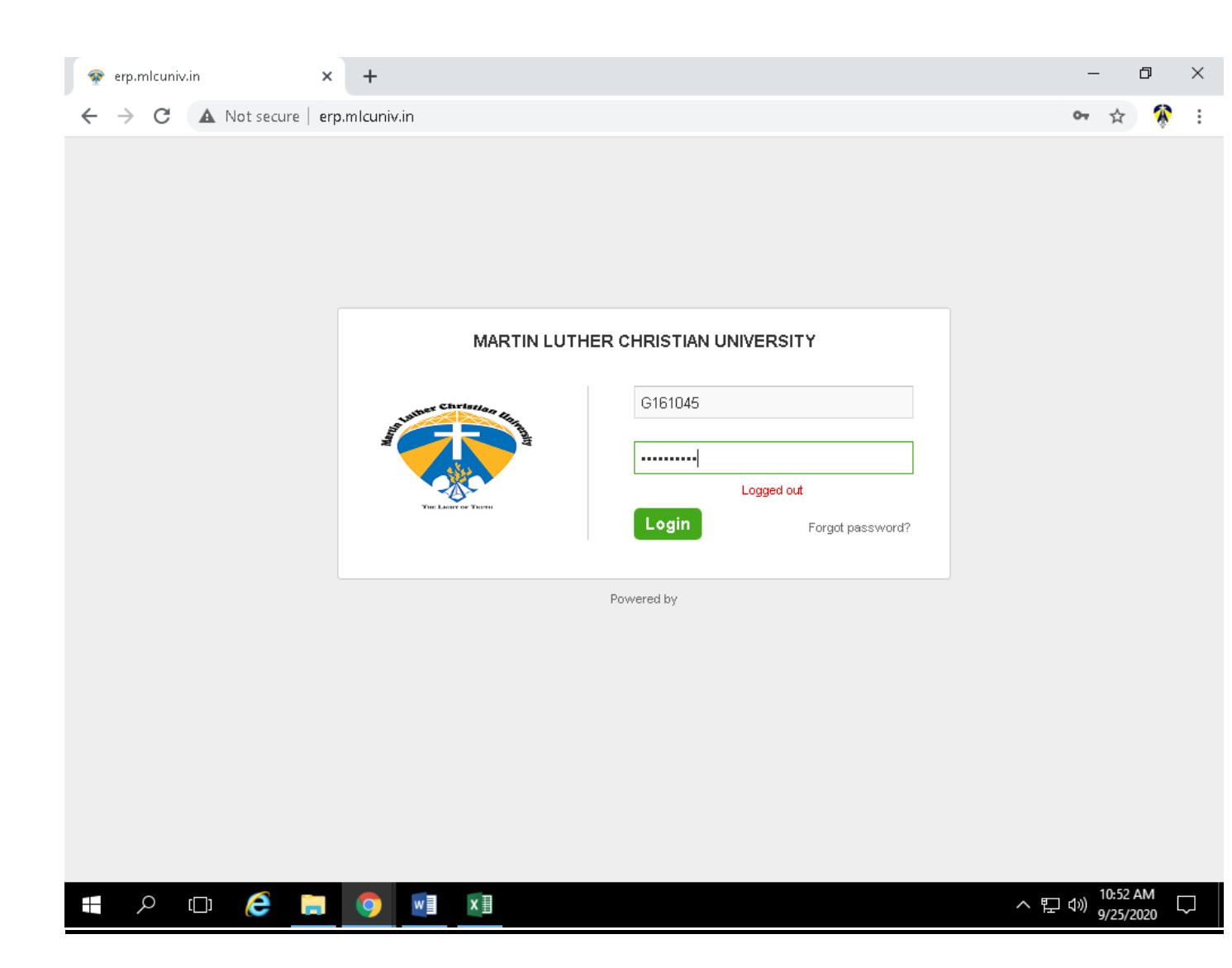

The above screen will appear then enter Username and password

- User name: Student Registration Number (e.g. A110004)
- Password: Registration Number+123 (e.g A110004123)

## 1. <u>Click on MENU>FEES</u>

| 💿 👳 erp.mlcuniv.            | .in/data_palettes | × +            |                 |   |        |                           |            | -         | ٥         | ×   |
|-----------------------------|-------------------|----------------|-----------------|---|--------|---------------------------|------------|-----------|-----------|-----|
| $\leftrightarrow \ \ni \ G$ | A Not secure      | erp.mlcuniv.ir | n/data_palettes |   |        |                           |            | 07        | \$        | :   |
| Henu                        | MARTIN LUTHER C   | HRISTIAN UN    | IVERSITY        |   | Search | Actions, Links and People | Q,         | $\bowtie$ | 🥵 1.      | 1   |
| Quick Links                 | Academics         | Collaboration  | n Apps          |   |        |                           | Ma         | nage Qui  | ick Links |     |
| 🗦 Acade                     | emic Reports      | iii            | Calendar        | 8 | Fees   | ا                         | My Profile |           |           | l   |
| 🗐 News                      |                   | Ø              | Timetable       |   |        |                           |            |           |           | Ш   |
|                             |                   |                |                 |   |        |                           |            |           |           | н   |
|                             |                   |                |                 |   |        |                           |            |           |           | н   |
|                             |                   |                |                 |   |        |                           |            |           |           | н   |
|                             |                   |                |                 |   |        |                           |            |           |           |     |
|                             |                   |                |                 |   |        |                           |            |           |           |     |
|                             |                   |                |                 |   |        |                           |            |           |           |     |
|                             |                   |                |                 |   |        |                           |            |           |           |     |
|                             |                   |                |                 |   |        |                           |            |           |           |     |
|                             |                   |                |                 |   |        |                           |            |           |           |     |
|                             |                   |                |                 |   |        |                           |            |           |           |     |
|                             |                   |                |                 |   |        |                           |            |           | Powered k | y 📕 |

| = A 🖽 🤌 🥅 🧐 🖬 📕 | へ 臣 🗤 <sup>10:53 AM</sup> 🖵 |
|-----------------|-----------------------------|
|-----------------|-----------------------------|

# 2. <u>Click on Fees name whose Status Fee is Unpaid</u>

| 👂 erp.mlcuniv   | v.in/student/fees/1629 × +                                                                                                    |        |                                  |                          | -  |  | ð |  |
|-----------------|----------------------------------------------------------------------------------------------------|--------|----------------------------------|--------------------------|----|--|---|--|
| $\rightarrow$ G | A Not secure erp.mlcuniv.in/student/fees/1629465                                                                                |        |                                  |                          |    |  |   |  |
|                 | MARTIN LUTHER CHRISTIAN UNIVERSITY                                                                                              |        | Search Actions, Links and People | ي 🗠 🖂 ۹                  | -  |  |   |  |
|                 | 🙎 Student   Fees                                                                                                    |        | View refunds Profile             | Pay All Fees Advance Fee | 25 |  |   |  |
|                 | Home > Supa Rebecca S Pala > <b>Fees</b>                                                                                        |        |                                  |                          |    |  |   |  |
|                 | Supa Rebecca S Pala<br>Course & Batch: Bachelor of Arts in Music - Discontinued/doubtful<br>Admn No.: G161045<br>Roll Number: - |        |                                  |                          |    |  |   |  |
|                 | Bachelor of Arts in Music - Discontinued/doubtful                                                                               |        |                                  | No fees to pay           |    |  |   |  |
|                 | Bachelor of Arts in Music - VI SEM 2016-17                                                                                      |        |                                  | 3 Unpaid fees 🛛 🔨        |    |  |   |  |
|                 | Fees Name                                                                                                    | Status | Amount (₹)                       | Date                     |    |  |   |  |
|                 | General fees                                                                                                    |        |                                  |                          |    |  |   |  |
|                 | l Installment                                                                                                    | Unpaid | 13000.00 / 13000.00              | Due on 15/02/2019        |    |  |   |  |
|                 | Installment-II                                                                                                    | Unpaid | 13000.00 / 13000.00              | Due on 30/04/2019        |    |  |   |  |
|                 | Convocation Fee                                                                                                    | Unpaid | 2500.00 / 2500.00                | Due on 24/07/2019        |    |  |   |  |
|                 | Bachelor of Arts in Music - V SEM 2016-17                                                                                       |        |                                  | <b>1</b> Unpaid fees 🔍   |    |  |   |  |

|   |     |   |   |   |    |   |            |                       | - 1    |
|---|-----|---|---|---|----|---|------------|-----------------------|--------|
|   |     |   |   |   |    |   | Powered by |                       | -      |
| Q | []] | e | 0 | w | ×≣ | £ | ~ 記 �      | 10:54 AM<br>9/25/2020 | $\Box$ |

|   | .in/student_fee                                                                 | s/1629                                                                      | × +                                                                              |                   |                                |               | - | C) | X |
|---|---------------------------------------------------------------------------------|-----------------------------------------------------------------------------|----------------------------------------------------------------------------------|-------------------|--------------------------------|---------------|---|----|---|
| G | Not secure   erp.mlcuniv.in/student_fees/1629465/all_fees?batch_id=146286       |                                                                             |                                                                                  |                   |                                |               |   |    |   |
|   | 👬 Menu                                                                          | MARTIN LUTHER CHRISTIAN UNIVERSITY Search Actions, Links and People Q 🖂 💌 🤔 |                                                                                  |                   |                                |               |   |    |   |
|   | 🖩 Fee Su                                                                        | bmiss                                                                       | İON   Student Fees Submission                                                    |                   |                                |               |   |    |   |
|   | Home > Supa I                                                                   | Rebecca                                                                     | S Pala > Fees > <b>PayAll Fees</b>                                               |                   |                                |               |   |    |   |
|   | Student Name<br>Admission No.<br>Roll Number<br>Current batch<br>Student catego | ry                                                                          | : Supa Rebecca S Pala<br>: G161045<br>:<br>: BAMUSC - V SEM 2016-17<br>: 2016-17 |                   |                                |               |   |    |   |
|   | Batch BAMUSC - V SEM 2016-17 🗸                                                  |                                                                             |                                                                                  |                   |                                |               |   |    |   |
|   | SI No.                                                                          | Fee o                                                                       | ollection                                                                        | Actual amount (₹) | Amount to pay with<br>fine (₹) | Payfees (₹)   |   |    |   |
|   |                                                                                 | <                                                                           | Finance fee                                                                      |                   |                                |               |   |    |   |
|   | 1                                                                               | <                                                                           | OUTSTANDING FEES                                                                 | 30100.00          | 30100.00                       | 30100.00      | ] |    |   |
|   |                                                                                 |                                                                             |                                                                                  |                   | Total Amount                   | 30100.00      | _ |    |   |
|   |                                                                                 |                                                                             |                                                                                  |                   | Balance Amount                 | 0.00          | _ |    |   |
|   |                                                                                 |                                                                             |                                                                                  |                   |                                | Amount to pay |   |    |   |
|   |                                                                                 |                                                                             |                                                                                  |                   |                                | 30100.00      |   |    |   |
|   |                                                                                 |                                                                             |                                                                                  |                   |                                |               |   |    |   |

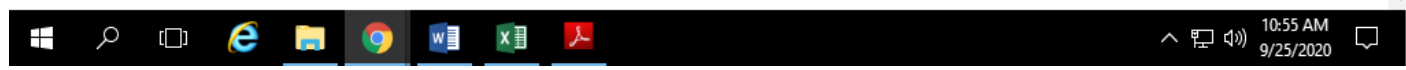

### 4. Click on PROCEED

| ← → C | _fees/1629465/initialize_pay_all_fees?batch_id=146286                                                                                                    | ବ 🕁 😵 |
|-------|----------------------------------------------------------------------------------------------------|-------|
|       | Name       Even Supa Rebecca S Pala - G161045         Amount       30100.0         Fee name       Multiple Fee         Important note       Important note         1. Students should know the daily Debit/<br>Credit card transaction limit. For example, if<br>daily limit is INR 20,000/- then you can pay<br>any amount below INR 20,000/- and pay<br>the remaining instalments within the last<br>date.         2. In case amount is beyond the daily<br>transaction limit, then students can edit<br>the amount in the "Pay All fees" section<br>and pay in installments.         3. In case there are errors encountered,<br>kindly email to onlinefees@micuniv.in along<br>with screenshot attached. |       |
|       | Select payment gateway  wordline                                                                                                    |       |
|       | Proceed Cancel                                                                                                    |       |

| 📕 Worldline India Payment Gatewa 🗙 🕂 |                                 |                                                                                      | - 0                                      | × |
|--------------------------------------|---------------------------------|--------------------------------------------------------------------------------------|------------------------------------------|---|
| ← → C                                | t                               |                                                                                      | x 😵                                      | : |
|                                      | Or<br>Re<br>Regenal Bank<br>Art | der ID : qpr9idyp 0<br>f. No : 40457708<br>erchant : MARTIN 0<br>L<br>NR<br>30100.00 |                                          |   |
|                                      | Smart Cards<br>Checkout         | Net<br>Banking                                                                       |                                          |   |
|                                      | FEDERAL BANK                    | Return to merchant                                                                   |                                          |   |
| Po                                   | Worldline                       | © Worldline 2015 all rights<br>reserved                                              |                                          |   |
| 🔳 🔎 🗆 🤗 📕 🛛                          |                                 |                                                                                      | ヘ 및 ↓》 <sup>2:55 PM</sup><br>1/19/2021 ↓ |   |